## 补考确认操作指南

一、 登录教务管理系统,点击"报名申请"-"补考确认"。

| 上海理工大学                   |                       |     |       |            |  |  |  |  |  |
|--------------------------|-----------------------|-----|-------|------------|--|--|--|--|--|
| 报名申请▼                    | 信息维护▼                 | 选课▼ | 信息查询▼ | 教学评价▼      |  |  |  |  |  |
| 学籍异动申讨                   | 青                     |     |       | <b>o</b> ^ |  |  |  |  |  |
| 重修报名                     |                       |     |       |            |  |  |  |  |  |
| 学生转专业 <sup>1</sup> 考级项目报 | 申请<br>名               |     |       |            |  |  |  |  |  |
| 教学项目报行 教学项目报行            | 名<br>分认定申请            |     |       |            |  |  |  |  |  |
| 补考确认                     |                       |     |       |            |  |  |  |  |  |
| 子 生 贪 格 证 - 校 内 课 程 替 何  | <sup>书中请</sup><br>代申请 |     |       |            |  |  |  |  |  |
| 校内课程学会                   | 分节点替代申请               |     |       |            |  |  |  |  |  |

## 二、勾选要参加补考的课程,点击"确认"。

| i                                        | 卜考确认 |      |           |    |                        |          |          |       |           |         |           |         |        |  |     |
|------------------------------------------|------|------|-----------|----|------------------------|----------|----------|-------|-----------|---------|-----------|---------|--------|--|-----|
| ✓ 确认<br>提示:(当前学年学期:2019-2020-2,最多可确认10门) |      |      |           |    |                        |          |          |       |           |         |           |         |        |  |     |
|                                          | 状态   | 緩考课程 | 学年        | 学期 | 教学班名称                  | 课程代码 🛟   | 课程       | 课程性质  | 开课学院      | 学分      | 教师        | 上课时间    | 教学地点   |  | < > |
|                                          | 未确认  | 否    | 2019-2020 | 2  | (2019-2020-1)-19002940 | 19002940 | 生物医学传感器  | 理论类课程 | 医疗器械与食品学院 | 2.0     | 09075/郑政/ | 星期五第1-2 | 综合楼B区4 |  |     |
|                                          | 未确认  | 否    | 2019-2020 | 2  | (2019-2020-1)-19003210 | 19003210 | 生物医学电子学C | 理论类课程 | 医疗器械与食品学院 | 3.0     | 05816/周宇/ | 星期四第3-5 | 综合楼D区2 |  |     |
|                                          | 未确认  | 否    | 2019-2020 | 2  | (2019-2020-1)-19003380 | 19003380 | 嵌入式操作系统A | 理论类课程 | 医疗器械与食品学院 | 3.0     | 05502/田福建 | 星期二第3-5 | 综合楼D区3 |  |     |
| ● ● ● ● ● ● ● ● ● ● ● ● ● ● ● ● ● ● ●    |      |      |           |    |                        |          |          |       |           | 1-3 共3条 |           |         |        |  |     |